## **Move Zoom Recordings to YuJa**

To download a Zoom video from the Cloud to YuJa, login to your Zoom account, then go to Zoom.us > My Account > Recordings> find the right recording by date.

Tip: this process is easiest in one Chrome window with Zoom open in one tab and YuJa open in another tab

> Choose the Download button. Do NOT choose copy shareable link, because that will bring users to the Cloud recording.

Multiple types of files will download, including .mp4, .mpa and .txt.

Log in to YuJa > go to the folder to which you would like to move the video > drag and drop the .mp4 file to the YuJa screen.

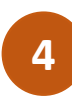

5

1

2

3

It will take a few moments to load. When it is done uploading, the video will appear in list. Hover the video and click More to rename, publish, and edit. Test the video.

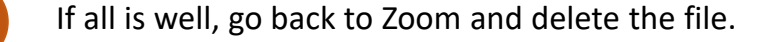

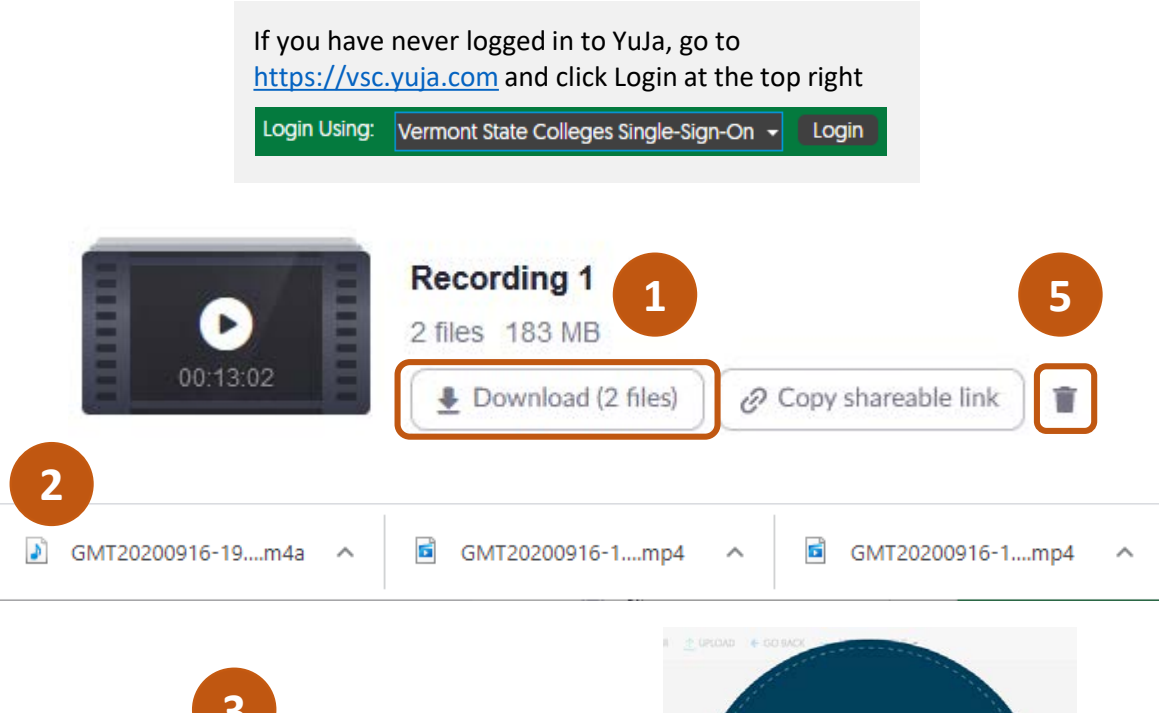

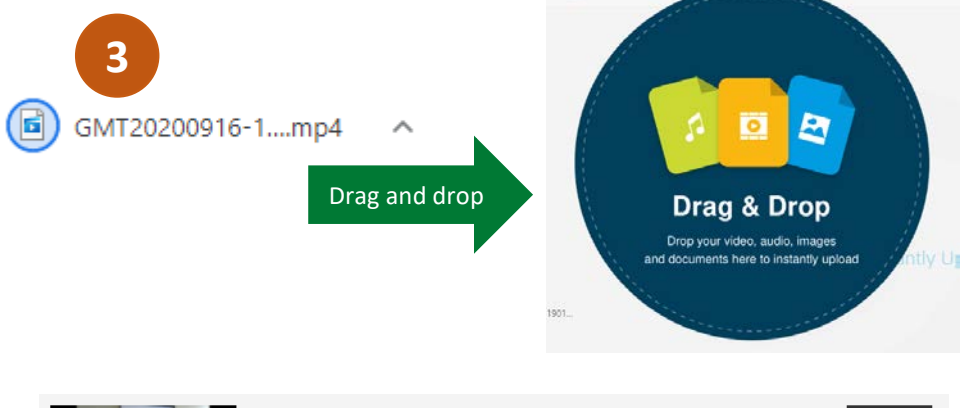

GMT20200916-190105\_Zoom---tes\_1894x...

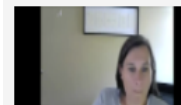

Modified: 4 minutes ago 🗶 1

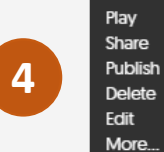

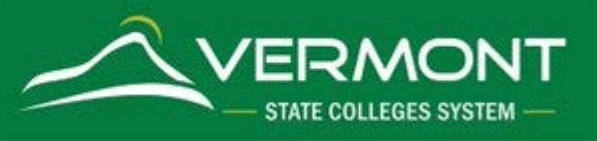